## Set Up EPCS with ID.me

Last modified on 07/01/2025 9:26 am EDT

- The eRx registration process is a prerequisite for EPCS registration.
- As a best practice, set aside some uninterrupted time to complete the registration process.
- Before completing the EPCS setup with ID.me confirm the provider's identity.
- The EPCS identity verification process must be completed using DrChrono's web version. While your iOS or Android device is involved in the process, DrChrono's EHR web app is required to complete the process.

## Set Up EPCS with ID.me

- 1. To begin the eRx setup process, select Account > Provider Settings.
- 2. Go to the **eRx Info** tab.
- 3. Scroll down and select Verify with ID.me.

You can only have one ID.me account, which can be used anywhere ID.me is integrated. An ID.me account is tied to you, not your organization or practice. You may already have an ID.me account from one of the following:

- A previous EHR company
- A government partner of ID.me such as the IRS
- Verifying for a discount through a retailer that uses ID.me
- For additional verification information on ID.me, visit ID.me's support page.

If you no longer have access to the email address associated with the ID.me account, you may follow the steps in this article or create a support case.

4. Sign in to ID.me using your email and password and approve the sign-in from the ID.me Authenticator app. Tap **Yes** on the app to proceed.

| Login Request<br>secured by ID.ME |                                |            |  |  |  |  |  |
|-----------------------------------|--------------------------------|------------|--|--|--|--|--|
|                                   | ID.                            | me         |  |  |  |  |  |
|                                   |                                |            |  |  |  |  |  |
|                                   | DrChro                         | ono Inc.   |  |  |  |  |  |
| Ŧ                                 |                                | @gmail.com |  |  |  |  |  |
| •                                 |                                |            |  |  |  |  |  |
| •                                 | Anaheim, Uniti                 | ed States  |  |  |  |  |  |
| 3                                 | ③ 02:45 PM PDT October 1, 2020 |            |  |  |  |  |  |
|                                   |                                |            |  |  |  |  |  |
|                                   |                                |            |  |  |  |  |  |
| Approve this sign in?             |                                |            |  |  |  |  |  |
| ×                                 | No                             | ✓ Yes      |  |  |  |  |  |

5. Select **Begin** to start the EPCS registration process.

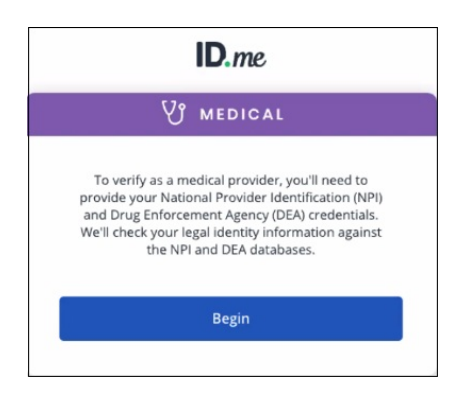

6. Enter your individual NPI and DEA numbers along with the corresponding state and then select**Continue**.

ID.me includes your first, middle name/initial, and last names in the NPI verification process.

| Your NPI number and I<br>verify yo<br>IPI Number (Type 1 – Indivi | DEA number are needed to<br>our identity.<br>idual Provider)* |
|-------------------------------------------------------------------|---------------------------------------------------------------|
| Enter NPI Number                                                  |                                                               |
| DEA Number*                                                       |                                                               |
| Enter state 🔍                                                     | Enter DEA number                                              |
| I am a resident or inf<br>Institutional.                          | tern, and my DEA number is                                    |
| Add anothe                                                        | er DEA number                                                 |

7. Confirm the information and select **Continue**.

| ę                      | ່ງ MEDICAL                                                                                     |
|------------------------|------------------------------------------------------------------------------------------------|
| Please confirm the     | e following information pertaining to                                                          |
| NPI Number (Type )     | 1 - Individual Provider)                                                                       |
|                        |                                                                                                |
| State License Num      | her                                                                                            |
| State License Num      | ber                                                                                            |
|                        |                                                                                                |
| Issuing State          | •                                                                                              |
|                        |                                                                                                |
| Specialty              |                                                                                                |
|                        |                                                                                                |
|                        |                                                                                                |
| with your verification | iove is outdated, tap "Continue" to procee<br>on. Contact <u>NPPES</u> to update your details. |
|                        |                                                                                                |

8. Once you have been verified, ID.me will send your information to DrChrono to finish the process. Select **Allow**.

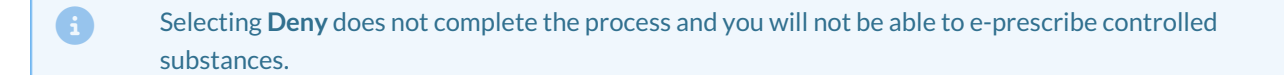

| AUTHORIZE DI                                                                                                    | RCHRONO INC                                                                                                    |  |  |  |  |
|----------------------------------------------------------------------------------------------------|----------------------------------------------------------------------------------------------------|--|--|--|--|
| Before we send you b<br>need your permission<br>identity ir<br>Please note that only in<br>the verification pro | ack to <b>DrChrono Inc.</b> , we<br>n to share your verified<br>iformation.<br>formation obtained from<br>occess will be shared. |  |  |  |  |
| DrChrono In                                                                                                    | c. will receive:                                                                                                    |  |  |  |  |
| 🥝 City                                                                                                    | Medical DEA<br>Schedules                                                                                                    |  |  |  |  |
| 🥝 Email                                                                                                    | Schedules                                                                                                    |  |  |  |  |
| First Name                                                                                                    | Medical NPI Number                                                                                                    |  |  |  |  |
| 🥑 Last Name                                                                                                    | Medical NPI Primary<br>License Issuing State                                                                                     |  |  |  |  |
| Medical DEA Number                                                                                              | Medical NPI Primary                                                                                                    |  |  |  |  |
| Medical DEA                                                                                                    | License Number                                                                                                    |  |  |  |  |
| Registration                                                                                                    | Postal Code                                                                                                    |  |  |  |  |
| Expiration Date                                                                                                 | State                                                                                                    |  |  |  |  |
| Medical DEA<br>Registration State                                                                               | Street                                                                                                    |  |  |  |  |
| A                                                                                                    | low                                                                                                    |  |  |  |  |
| D                                                                                                    | eny                                                                                                    |  |  |  |  |

- 9. After returning to DrChrono, you must complete two more tasks.
  - a. Select any two people, staff members, or providers. Select the checkbox next to their names and select Update Entire Profile. Those selected individuals log in to their DrChrono accounts and go to the message center. They open the invitation assigned to them to complete the process.
  - b. Select **Select as the primary device** next to the device used for registration.

| Profile      | General Email 1                                | Medical Billing eRx Info                                  | Services               | Usage           | My Billing     | Sample Data         | Security      | Patient Payments                                         |
|--------------|------------------------------------------------|-----------------------------------------------------------|------------------------|-----------------|----------------|---------------------|---------------|----------------------------------------------------------|
| Identity Co  | onfirmation                                    |                                                           |                        |                 |                |                     |               |                                                          |
|              | Identity Proofed Doo<br>James Smith            | ctors                                                     |                        |                 |                |                     |               |                                                          |
|              | Other Approvers                                |                                                           |                        |                 |                |                     |               |                                                          |
|              | alec@exam                                      | ple.com Office Staff                                      |                        |                 |                |                     |               |                                                          |
|              | staff@exam                                     | nple.com Office Staff                                     |                        |                 |                |                     |               |                                                          |
|              | example@e                                      | mail@example.com Office Staff                             | Staff                  |                 |                |                     |               |                                                          |
|              | 1 of 2. 2 other member<br>who has already gone | ers of your account must o<br>e through the ID Proofing p | confirm you<br>process | ir identity in  | n order to us  | e EPCS. This is     | a DEA requ    | irement. One of the confirmations must be made by a user |
| D.Me Dev     | vice Information                               |                                                           |                        |                 |                |                     |               |                                                          |
|              |                                                | Please choose                                             | e your prin            | nary device     |                |                     |               |                                                          |
|              | Name                                           | Option                                                    | F                      | Primary Dev     | rice           |                     |               |                                                          |
|              | I Phone Xs Max                                 | Push Notification 2FA                                     |                        | Select as       | the primary    | device              |               |                                                          |
|              |                                                |                                                           |                        |                 |                |                     |               |                                                          |
|              |                                                |                                                           |                        |                 |                |                     |               |                                                          |
| Prescriber I | nfo                                            |                                                           |                        |                 |                |                     |               |                                                          |
|              | State License Number                           |                                                           |                        |                 |                |                     |               |                                                          |
|              | DEA Number                                     |                                                           |                        |                 |                |                     |               |                                                          |
| Prescrit     | oing Physician's Name                          |                                                           | Th                     | e prescribing p | physician's na | me displayed in eRo | . Leave blank | if the same as user's name.                              |
|              | Physician Date of Birth                        |                                                           |                        |                 |                |                     |               |                                                          |
| Med          | icaid Provider Number                          |                                                           |                        |                 |                |                     |               |                                                          |
|              |                                                |                                                           |                        |                 |                |                     |               |                                                          |
|              |                                                |                                                           |                        |                 |                |                     |               |                                                          |
|              |                                                |                                                           |                        |                 |                |                     |               |                                                          |
|              |                                                | Opdate Entire Profile                                     |                        |                 |                |                     |               |                                                          |

The message is received in the message center to confirm the provider's identity.

## 10. Select Confirmation Page.

| & Confirm Identity of Dr.                    |                                                     | Create task                        |
|----------------------------------------------|-----------------------------------------------------|------------------------------------|
| From:                                        |                                                     | Thursday, October 01, 2020 2:49 PM |
| Save to Patient Chart Audit Log              |                                                     | \$                                 |
| Notes                                        |                                                     |                                    |
| + Add Dr. Please confirm the identity of Dr. | You can confirm their identity at Confirmation Page | Oct 01, 2:49 p.m.                  |

11. Select the checkbox and select **Confirm Identity**.

Confirm Identity

| lease confi                | rm the identity of Dr.                                                                       |
|----------------------------|----------------------------------------------------------------------------------------------|
|                            | Name:<br>DEA Number:<br>DOB:                                                                 |
| I hereby c<br>re current a | ertify that I have verified that the Date of Birth and DEA number above<br>ind valid for Dr. |
| re current a               | Confirm Identity                                                                             |

When both people have confirmed your identity, the verification process is complete.

| Account Settings<br>Profile General Email Medical | Billing eRx Info       | Services       | Usage        | My Billing       | Sample Data         | Security        | Patient Payments            |
|---------------------------------------------------|------------------------|----------------|--------------|------------------|---------------------|-----------------|-----------------------------|
| Identity Confirmation                             |                        |                |              |                  |                     |                 |                             |
| Your identity has now been                        | confirmed. To adjust f | future EPCS pe | ermission    | s, visit the EP  | CS Permissions P    | age             |                             |
| ID.Me Device Information                          |                        |                |              |                  |                     |                 |                             |
| Name                                              | Option                 |                |              | Primary De       | vice                |                 |                             |
| I Phone Xs Max                                    | Push Notification      | 2FA            |              | Is Primary       |                     |                 |                             |
| Prescriber Info<br>State License Number           |                        |                |              |                  |                     |                 |                             |
| DEA Number                                        |                        |                |              |                  |                     |                 |                             |
| Prescribing Physician's Name                      |                        | Th             | ne prescribi | ng physician's n | ame displayed in eR | bx. Leave blank | if the same as user's name. |
| Physician Date of Birth                           |                        |                |              |                  |                     |                 |                             |
| Medicaid Provider Number                          |                        |                |              |                  |                     |                 |                             |
|                                                   |                        |                |              |                  |                     |                 |                             |
|                                                   |                        |                |              |                  |                     |                 |                             |
|                                                   | Update Entire Profile  |                |              |                  |                     |                 |                             |

Once you have completed these steps, a ticket is created in DrChrono to activate your EPCS feature. This process usually takes one to three business days. As soon as the process is completed, you are notified through the email registered to your DrChrono account to let you know you're ready to e-prescribe controlled substances.